# User's Manual

# AQ1000 OTDR Getting Started Guide

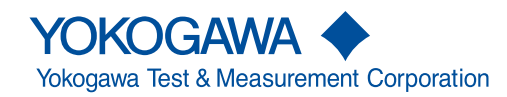

IM AQ1000-02EN 5th Edition Thank you for purchasing the AQ1000 OTDR (Optical Time Domain Reflectometer). This Getting Started Guide focuses on the handling precautions, basic operations, and specifications of the AQ1000.

To ensure correct use, please read this manual thoroughly before operation. Keep this manual in a safe place for quick reference.

The following manuals, including this one, are provided as manuals for the AQ1000.

Please read all manuals.

| Manual Title                      | Manual No.     | Description                                                         |
|-----------------------------------|----------------|---------------------------------------------------------------------|
| AQ1000 OTDR User's Manual         | IM AQ1000-01EN | A PDF file of the manual is contained in the internal memory of the |
|                                   |                | AQ1000. The manual explains all the features and how to use them.   |
|                                   |                | For instructions on how to view the manual, see page 17.            |
| AQ1000 OTDR Getting Started Guide | IM AQ1000-02EN | This guide. The guide explains the handling precautions and basic   |
|                                   |                | operations of the AQ1000 and provides a list of specifications.     |
| AQ1000 OTDR Compliance with Radio | IM AQ1000-03Z2 | This manual explains the compliance with radio laws of various      |
| Laws of Various Countries         |                | countries (for /WLN option)                                         |
| AQ1000 OTDR User's Manual         | IM AQ1000-92Z1 | Document for China                                                  |

The "EN" in the manual number is the language code.

Contact information of Yokogawa offices worldwide is provided on the following sheet.

| Document No. | Description                |
|--------------|----------------------------|
| PIM113-01Z2  | List of worldwide contacts |

5th Edition: January 2021 (YMI) All Rights Reserved, Copyright © 2017, Yokogawa Test & Measurement Corporation

## Notes

- The contents of this manual are subject to change without prior notice as a result of continuing improvements to the instrument's performance and functions. The figures given in this manual may differ from those that actually appear on your screen.
- Every effort has been made in the preparation of this manual to ensure the accuracy of its contents. However, should you have any questions or find any errors, please contact your nearest YOKOGAWA dealer.
- · Copying or reproducing all or any part of the contents of this manual without the permission of YOKOGAWA is strictly prohibited.

## Trademarks

- Microsoft, Windows, Windows 7, Windows 8 and Windows 10 are registered trademarks or trademarks of Microsoft Corporation in the United States and/or other countries.
- · Adobe, Acrobat, and PostScript are either registered trademarks or trademarks of Adobe Systems Incorporated.
- In this manual, the ® and TM symbols do not accompany their respective registered trademark or trademark names.
- Other company and product names are trademarks or registered trademarks of their respective holders.

## Revisions

May 20171st EditionOctober 20172nd EditionNovember 20183rd EditionSeptember 20194th EditionJanuary 20215th Edition

# **Product Registration**

Thank you for purchasing YOKOGAWA products.

YOKOGAWA provides registered users with a variety of information and services. Please allow us to serve you best by completing the product registration form accessible from our website.

http://tmi.yokogawa.com/

# Checking the Contents of the Package

Unpack the box, and check the contents before operating the instrument. If the wrong items have been delivered, if items are missing, or if there is a problem with the appearance of the items, contact your nearest YOKOGAWA dealer.

## AQ1000

Check that the product that you have received is the same product that you ordered. For reference, the model name, suffix code, and specifications of the products are listed below.

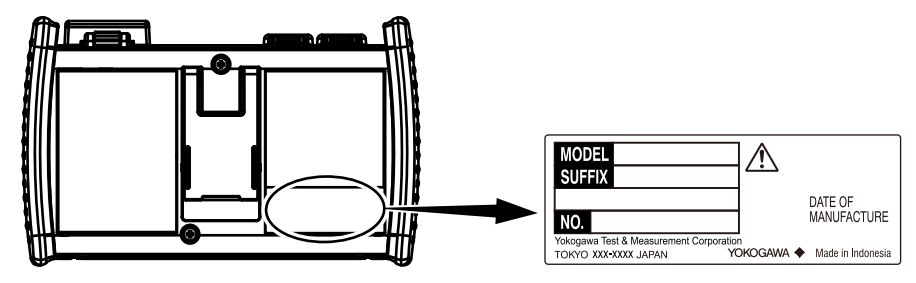

| MODEL                          | Suffix Code <sup>1</sup> | Specifications                             |
|--------------------------------|--------------------------|--------------------------------------------|
| AQ1000                         |                          | 2 wavelengths 1310/1550 nm 32/30 dB (typ.) |
| Optical connector <sup>2</sup> | -USC                     | Universal adapter (SC)                     |
|                                | -UFC                     | Universal adapter (FC)                     |
|                                | -ASC                     | Universal Adapter (SC Angled-PC)           |
| Options                        | /VLS                     | Visible light source                       |
|                                | /WLN <sup>3</sup>        | Wireless LAN                               |

1 For products whose suffix code contains "Z," an exclusive manual may be included. Please read it along with the standard manual.

2 The optical connector that you selected is attached to the AQ1000 OTDR port prior to shipping.

3 The regions that this product can be used in is limited by the radio laws of each country. For details, contact you nearest YOKOGAWA dealer.

## No. (Instrument number)

When contacting the dealer from which you purchased the instrument, please give them the instrument number.

## **Standard Accessories**

The following accessories are included. Make sure that all accessories are present and undamaged.

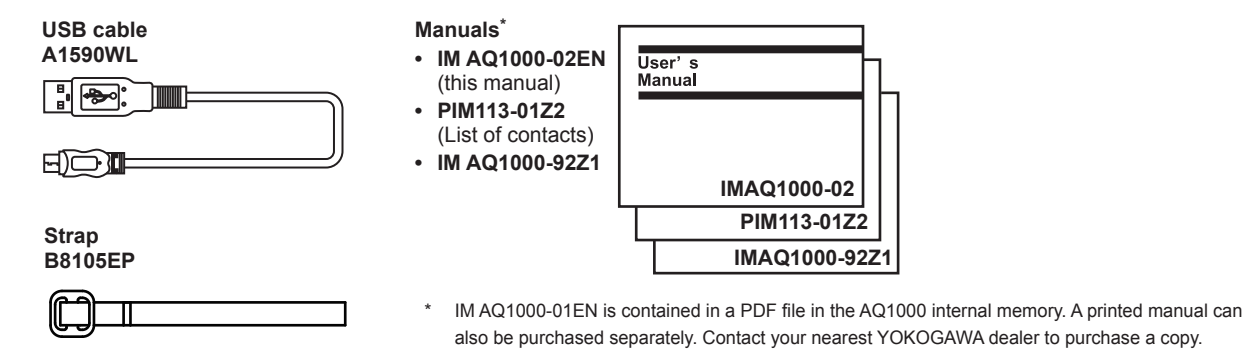

## **Optional Accessories**

The following optional accessories are available for purchase separately. For information about ordering accessories, contact your nearest YOKOGAWA dealer.

| Item                   | Model/Part No. | Note                                                |
|------------------------|----------------|-----------------------------------------------------|
| Universal adapter (SC) | 735482-SCC     | For the OTDR port (SC type), fixing screws (2 pcs.) |
| Universal adapter (FC) | 735482-FCC     | For the OTDR port (FC type), fixing screws (2 pcs.) |
| USB cable              | A1590WL        | 1 m in length, USB type A to USB type Micro-B       |
| Strap                  | B8105EP        | Used by attaching to the main body                  |

# **Safety Precautions**

This product is designed to be used by a person with specialized knowledge. The general safety precautions described herein must be observed during all phases of operation. If the product is used in a manner not specified in this manual, the protection provided by the product may be impaired. This manual is part of the product and contains important information. Store this manual in a safe place close to the instrument so that you can refer to it immediately. Keep this manual until you dispose of the instrument. YOKOGAWA assumes no liability for the customer's failure to comply with these requirements.

## The following symbols are used on this instrument.

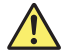

Warning: handle with care. Refer to the user's manual or service manual. This symbol appears on dangerous locations on the instrument which require special instructions for proper handling or use. The same symbol appears in the corresponding place in the manual to identify those instructions.

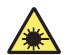

Hazard, radiation of laser apparatus

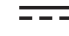

Direct current

Stand-by

## French

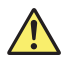

Avertissement : À manipuler délicatement. Toujours se reporter aux manuels d'utilisation et d'entretien. Ce symbole a été apposé aux endroits dangereux de l'instrument pour lesquels des consignes spéciales d'utilisation ou de manipulation ont été émises. Le même symbole apparaît à l'endroit correspondant du manuel pour identifier les consignes qui s'y rapportent

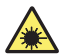

Danger : Appareil laser à rayonnement.

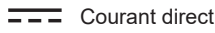

) Veille

Failure to comply with the precautions below could lead to injury or death or damage to the instrument.

## WARNING

#### Use the Instrument Only for Its Intended Purpose

This optical measuring instrument is designed to measure the optical characteristics of light sources and evaluate their performance. Do not use this instrument for anything other than as an optical measuring instrument.

#### **Check the Physical Appearance**

Do not use the instrument if there is a problem with its physical appearance.

#### Battery

- This instrument contains a battery (lithium-ion cell). The battery cannot be removed. For information on replacing the battery, contact your nearest YOKOGAWA dealer.
- Use only the supplied USB cable to charge the instrument.
- With the instrument turned off, when the battery pack is charged using the USB-AC adapter that YOKOGAWA recommends, if the battery pack is still charging after 8 hours, stop charging it immediately.
- Do not charge the instrument under direct sunlight (such as on the car dashboard or by a window), inside a vehicle under the blazing sun, near a stove or other heat source, or other hot locations.
- Your clothing may be damaged or you may be injured if you come in contact with the electrolyte in the battery due to fluid leakage or the battery exploding. Because the electrolyte may cause loss of eyesight, if it comes in contact with your eyes, immediately wash the affected area with clean water, and consult a doctor as soon as possible.
- Do not throw the instrument into fire or heat it. Such actions are dangerous as they may cause the battery to explode or the electrolyte to be sprayed about.
- For information on transporting lithium-ion batteries by air, see the requirement for each packing instruction (lithium batterying instruction Section II) in the latest IATA Dangerous Goods Regulations.

#### Laser Beam

Do not look directly or indirectly into the laser beam or at a specular reflection of the beam without protective equipment. Do not aim the laser beam at the eye. Doing so may cause blindness or damage to your eyes. Attach the cover to the optical connector when it is not in use. Be sure to turn off this instrument before you clean it.

## **Connecting Optical Fiber Cables**

Use optical fiber cables that are compatible with the universal adapter (the universal adapter is specified with a suffix code).

### Applying Light to the Optical Connector

Do not apply light that is -5 dBm or greater to the optical connector of the OTDR port. Doing so can damage the instrument.

#### Do Not Operate in an Explosive Atmosphere

Do not use this instrument in the presence of flammable gases or vapors. Doing so is extremely dangerous.

### Do Not Remove Covers or Disassemble or Alter the Instrument

Only qualified YOKOGAWA personnel may remove the covers and disassemble or alter the instrument.

## Installation Location

Using a stand in an unstable location is extremely dangerous. If you are installing the instrument using a stand, install in a stable location.

## CAUTION

## **Operating Environment Limitations**

This product is a Class A (for industrial environments) product. Operation of this product in a residential area may cause radio interference in which case the user will be required to correct the interference.

## AVERTISSEMENT

#### Utiliser l'instrument aux seules fins prévues

Cet instrument de mesure optique est prévu pour mesurer les caractéristiques optiques des sources lumineuses et évaluer leur performance. Ne pas utiliser cet instrument à d'autres fins que celles de mesure optique.

### Inspecter l'apparence physique

Ne pas utiliser l'instrument si son intégrité physique semble être compromise.

## Batterie

- Cet instrument contient une batterie (cellule au lithium-ion). La batterie ne peut être retirée. Pour plus d'informations sur le remplacement de la batterie, contacter votre fournisseur YOKOGAWA le plus proche.
- Utiliser uniquement le câble USB fourni pour charger l'instrument.
- Avec l'instrument hors tension, lorsque le pack de batteries est chargé à l'aide de l'adaptateur USB-CA recommandé par YOKOGAWA, si le pack de batteries est encore en charge après 8 heures, arrêter le chargement immédiatement.
- Ne pas charger l'instrument en plein soleil (par exemple sur le tableau de bord de la voiture ou sur le rebord d'une fenêtre), dans un véhicule stationné sous un soleil de plomb, à proximité d'une gazinière ou de toute autre source de chaleur ou dans tout autre endroit chaud.
- Tout contact avec l'électrolyte échappé en raison d'une fuite ou d'une explosion du pack de batteries peut endommager les vêtements ou causer des blessures. L'électrolyte peut entraîner la cécité, par conséquent, en cas de contact avec les yeux, rincer immédiatement à l'eau et consulter un médecin dans les plus brefs délais.
- Tenir le pack de batteries éloigné de toute source de chaleur et des flammes pour éviter le risque d'explosion du pack de batteries ou de déversement d'électrolyte.
- Pour toute information sur le transport aérien des batteries au lithium-ion, consulter les exigences énoncées dans le Règlement de l'IATA sur le transport des marchandises dangereuses (instruction sur les batteries au lithium).

## Faisceau laser

Ne pas fixer directement ou indirectement le faisceau laser, ni la réflexion spéculaire du faisceau en l'absence d'équipement de protection. Ne pas orienter le faisceau laser en direction des yeux. Le faisceau laser peut entraîner la cécité ou causer des lésions oculaires. Recouvrir le connecteur optique à l'aide du cache pendant les périodes de nonutilisation. Mettre l'AQ1000 HORS tension pendant son nettoyage.

### Connexion des câbles à fibre optique

Utiliser des connecteurs de câbles à fibre optique conformes à l'adaptateur universel fourni (adaptateur universel indiqué par le suffixe).

### Envoyer un signal au connecteur optique

Ne pas appliquer un signal de -5 dBm ou plus au connecteur optique du port OTDR. Cela pourrait endommager l'instrument.

### Ne pas utiliser dans un environnement explosif

Ne pas utiliser l'instrument en présence de gaz ou de vapeurs inflammables. Cela pourrait être extrêmement dangereux.

## Ne pas retirer le capot, ni démonter ou modifier l'instrument

Seul le personnel YOKOGAWA qualifié est habilité à retirer le capot et à démonter ou modifier l'instrument. Certains composants à l'intérieur de l'instrument sont à haute tension et par conséquent, représentent un danger.

## **Position d'installation**

Lorsque vous manipulez les pieds ou le support escamotable, soutenez toujours l'instrument fermement. Prendre les précautions suivantes.

## ATTENTION

## Limitations relatives à l'environnement opérationnel

Ce produit est un produit de classe A (pour environnements industriels). L'utilisation de ce produit dans un zone résidentielle peut entraîner une interférence radio que l'utilisateur sera tenu de rectifier.

## **Safety Precautions for Laser Products**

This instrument uses a laser light source. This instrument is a Class 1M laser product and Class 3R laser product as defined by IEC 60825-1:2007 Safety of Laser Products-Part 1: Equipment classification and requirements. In addition, this instrument complies with 21 CFR 1040.10 and 1040.11 except for deviations pursuant to Laser Notice No. 50, dated June 24, 2007.

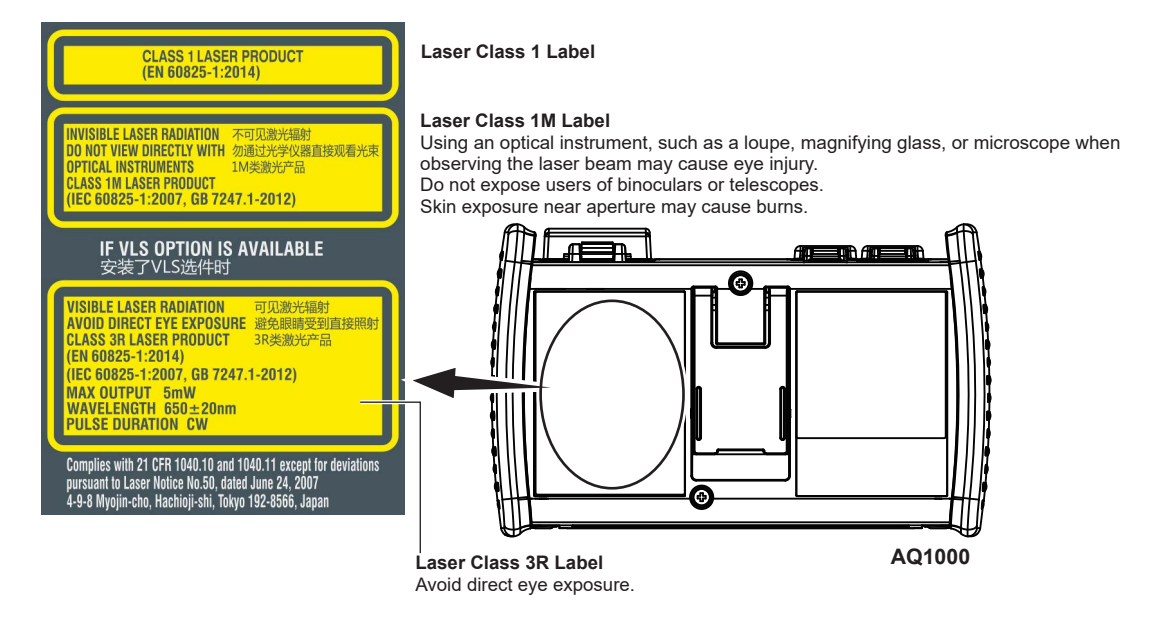

#### Note.

Laser classes differ depending on the standard number and the year of the standard.

Take safety measures according to the laser class corresponding to the standard of the country or region that the instrument will be used in.

## **OTDR Port**

| Model                     | Class <sup>†</sup>                          | Center Wavelength                                         | Maximum Output Power <sup>††</sup>                                                                |                                     | Mode Field<br>Diameter | Beam Divergen<br>Angle |
|---------------------------|---------------------------------------------|-----------------------------------------------------------|---------------------------------------------------------------------------------------------------|-------------------------------------|------------------------|------------------------|
| AQ1000                    | 1M or 1                                     | 1310 nm/1550 nm                                           | CW: 50 mW@1310 nm/1550 n<br>Pulse: 200 mW@1310 nm/155<br>Pulse width: 20 μs@1310 nm/ <sup>2</sup> | m<br>i0 nm<br>1550 nm, Duty: ≤ 3.0% | 9 µm                   | 11.5°                  |
| † Clas<br>Clas<br> † Unde | s 1M: IEC 6<br>s 1: EN 608<br>er single fau | 60825-1:2007, GB 7247.1-<br>325-1:2014<br>Ilt conditions. | 2012,                                                                                             |                                     |                        |                        |
| VLS Por                   | t†                                          |                                                           |                                                                                                   |                                     |                        |                        |
| Model                     | Class                                       | s <sup>†††</sup> Center                                   | Maximum Output Power <sup>††</sup>                                                                | Mode Field Diameter                 | Bea                    | m Divorgonco           |
|                           |                                             | Wavelength                                                |                                                                                                   |                                     | Ang                    | lle                    |

† Applicable to models with the /VLS option.

++ Under single fault conditions.

ttt EN 60825-1:2014, IEC 60825-1:2007, GB 7247.1-2012

# Sales in Each Country or Region

## Waste Electrical and Electronic Equipment

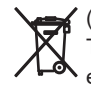

(This directive is valid only in the EU.)

This product complies with the WEEE Directive marking requirement. This marking indicates that you must not discard this electrical/electronic product in domestic household waste.

#### **Product Category**

With reference to the equipment types in the WEEE directive, this product is classified as a "Monitoring and control instruments including industrial monitoring and control instruments." product. When disposing of products in the EU, contact your local Yokogawa office in Europe.

Do not dispose in domestic household waste.

## **EU Battery Directive**

← (This directive is valid only in the EU.)

Batteries are included in this product. This marking indicates they shall be sorted out and collected as ordained in the EU battery directive.

Battery type:

1. Lithium battery

You cannot replace batteries by yourself. When you need to replace batteries, contact your local Yokogawa office in Europe.

2. Lithium-ion battery

You cannot replace batteries by yourself. When you need to replace batteries, contact your local Yokogawa office in Europe.

## **Recycle Mark**

Do not dispose together with normal garbage. To protect the environment, please dispose according to the recycling ordinances in your area.

Li-ion

## Authorized Representative in the EEA

Yokogawa Europe B.V. is the authorized representative of Yokogawa Test & Measurement Corporation for this product in the EEA. To contact Yokogawa Europe B.V., see the separate list of worldwide contacts, PIM 113-01Z2.

# Compliance with Radio Laws of Various Countries -----

## **Chinese Radio Law**

- 1. 使用频率:2.4 2.4835 GHz
  - 等效全向辐射功率(EIRP): ≤ 100 mW 或≤ 20 dBm
  - 最大功率谱密度: ≤ 10 dBm / MHz(EIRP)
  - 载频容限:20 ppm
  - 帯外发射功率(在2.4-2.4835GHz 頻段以外) ≤ -80 dBm / Hz (E1RP)
  - 杂散发射(辐射)功率(对应载波 ±2.5 倍信道带宽以外):
    - $\leqslant$  -36 dBm / 100 kHz (30 1000 MHz)
    - $\leqslant$  -33 dBm / 100 kHz (2.4 2.4835 GHz)
    - $\leqslant$  -40 dBm / 1 MHz (3.4 3.53 GHz)
    - $\leqslant$  -40 dBm / 1 MHz (5.725 5.85 GHz)
    - ≤-30 dBm / 1 MHz (其它1 12.75 GHz)
- 2. 不得擅自更改发射频率、加大发射功率(包括额外加装射频功率放大器),不得擅自外接天线或改用其它发射天线;
- 3. 使用时不得对各种合法的无线电通信业务产生有害干扰;一旦发现有干扰现象时,应立即停止使用,并采取措施消除干扰后方可继续 使用;
- 4. 使用微功率无线电设备,必须忍受各种无线电业务的干扰或工业、科学及医疗应用设备的辐射干扰;
- 5. 不得在飞机和机场附近使用。

## Korean Radio Law

- 해당 무선설비는 전파혼신 가능성이 있으므로 인명안전과 관련된 서비스는 할 수 없습니다
- A 급 기기 (업무용 방송통신기자재)
   이 기기는 업무용 (A 급 ) 전자파적합기기로서 판매자또는 사용자는 이 점을 주의하시기 바라며, 가정외의지역에서 사용하는 것을 목적으로 합니다.

## Thai Radio Law

This telecommunication equipment is in compliance with NBTC requirements.

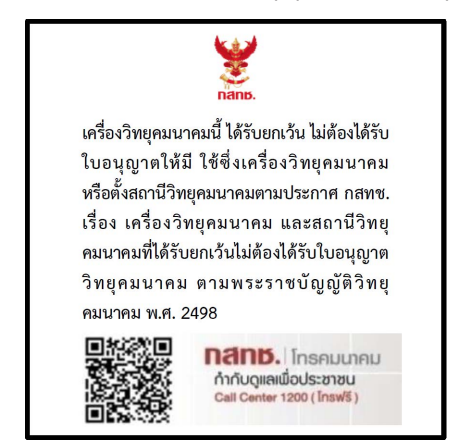

## EU Radio Law

When AQ1000 OTDR contains the optional code of /WLN, AQ1000 OTDR is built in compliance with requirements of RE Directive: We, Yokogawa Test & Measurement Corporation hereby declare that this equipment, model AQ1000 OTDR is in compliance with the

essential requirements and other relevant provisions of Directive 1999/5/EC.

The EU declaration of conformity for RE Derective for this product can be found at

< http://tmi.yokogawa.com/products/optical-measuring-instruments/optical-time-domain-reflectometer/aq1000-otdr-optical-time-domain-reflectometer/ >

## Brazil Radio Law

Este equipamento opera em caráter secundário, isto é, não tem direito a proteção contra interferência prejudicial, mesmo de estações do mesmo tipo e não pode causar interferência a sistemas operando em caráter primário.

Para consultas, visite: www.anatel.gov.br

# **Conventions Used in This Guide**

## Notes

The notes and cautions in this guide are categorized using the following symbols.

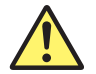

Improper handling or use can lead to injury to the user or damage to the instrument. This symbol appears on the instrument to indicate that the user must refer to the user's manual for special instructions. The same symbol appears in the corresponding place in the user's manual to identify those instructions. In the manual, the symbol is used in conjunction with the word "WARNING" or "CAUTION."

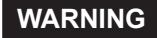

Calls attention to actions or conditions that could cause serious or fatal injury to the user, and precautions that can be taken to prevent such occurrences.

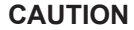

Calls attention to actions or conditions that could cause light injury to the user or damage to the instrument or user's data, and precautions that can be taken to prevent such occurrences.

French

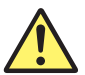

Une manipulation ou une utilisation incorrectes risquent de blesser l'utilisateur ou d'endommager l'instrument. Ce symbole apparaît sur l'instrument pour indiquer à l'utilisateur qu'il doit se reporter au manuel de l'utilisateur afin d'y lire les instructions spécifiques correspondantes. Ce même symbole apparaît à la section correspondante du manuel de l'utilisateur pour signaler lesdites instructions. Dans le manuel de l'utilisateur, ce symbole est accompagné des termes AVERTISSEMENT et ATTENTION.

## AVERTISSEMENT

Attire l'attention sur des gestes ou des conditions susceptibles de provoquer des blessures graves (voire mortelles), et sur les précautions de sécurité pouvant prévenir de tels accidents.

ATTENTION Attire l'attention sur des gestes ou des conditions susceptibles de provoquer des blessures légères ou d'endommager l'instrument ou les données de l'utilisateur, et sur les précautions de sécurité susceptibles de prévenir de tels accidents.

**Note** Calls attention to information that is important for the proper operation of the instrument.

## How to View the User's Manual

The following PDF file is stored in the USERS\_MANUAL folder in the AQ1000's internal memory.

| File Name                                                      | Manual Title              | Manual No.     |
|----------------------------------------------------------------|---------------------------|----------------|
| Features & Operation Manual_*.pdf                              | AQ1000 OTDR User's Manual | IM AQ1000-01EN |
| To view the PDE file above, you need Adobe Reader 5.0 or later |                           |                |

Follow the procedure below to open the PDF file.

- 1. Turn on the instrument.
- Connect the type B (editionMicro-B) USB port on the top panel of the instrument to the type A USB port of the PC with the supplied USB cable. For a description of the top panel, see "Component Names and Functions." If the instrument is connected to the PC for the first time as a mass storage device, a USB driver is automatically installed in the PC.

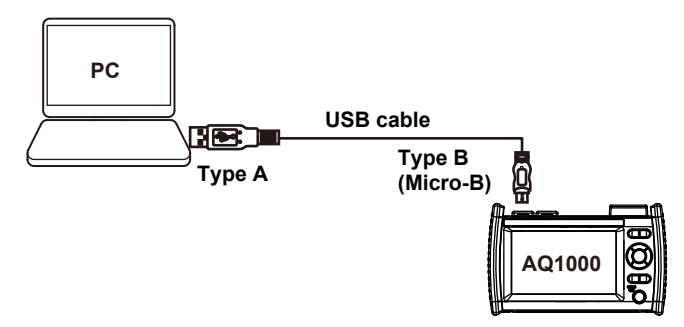

- 3. On your PC, start Explorer or other browser. The folder in the AQ1000's internal memory will be displayed.
- 4. Open the /USER/DATA/USERS\_MANUAL folder. The following PDF file will be displayed.
- 5. Open the PDF file. The user's manual appears on the computer screen.

# Contents -

| Product Registration                                     | 3       |
|----------------------------------------------------------|---------|
| Checking the Contents of the Package                     | 4       |
| Safety Precautions                                       | 6       |
| Sales in Each Country or Region                          | 12      |
| Compliance with Radio Laws of Various Countries          | 14      |
| Conventions Used in This Guide                           | 16      |
| How to View the User's Manual                            | 17      |
| Component Names and Functions                            | 19      |
| Making Preparations for Measurements                     | 22      |
| Handling Precautions                                     | 22      |
| ▲ Connecting the USB-AC Adapter and Charging the Instrum | ient 23 |
| Attaching the Strap                                      | 26      |
| ▲ Connecting the Optical Fiber Cable                     | 27      |
| Turning the Power On                                     | 30      |
| Screen Operations                                        | 31      |
| Screen Immediately after Power-on (Startup Window)       | 31      |
| MENU Screen                                              | 35      |
| Operating the Arrow Keys and CURSOR/ZOOM Key             | 36      |
| Operating the Touch Panel                                | 38      |
| Entering Text                                            | 39      |

| Setting the Language and Date and Time   | 40 |
|------------------------------------------|----|
| Selecting the Language to Display        | 40 |
| Selecting the Date and Time to Display   | 41 |
| Averaged Measurement                     | 42 |
| Performing Averaged Measurements         | 42 |
| Displaying the Event Analysis Results    | 43 |
| Analysis using the Emulation Software    | 45 |
| Specifications                           | 46 |
| Optical Pulse Measurement Section (OTDR) | 46 |
| Power Checker Section                    | 47 |
| Stabilized Light Source Section          | 47 |
| Visible Light Source (/VLS option)       | 47 |
| Common Specifications                    | 48 |
| OTDR Function                            | 48 |
| General Specifications                   | 49 |
| External Dimensions                      | 50 |

# **Component Names and Functions**

Front Panel

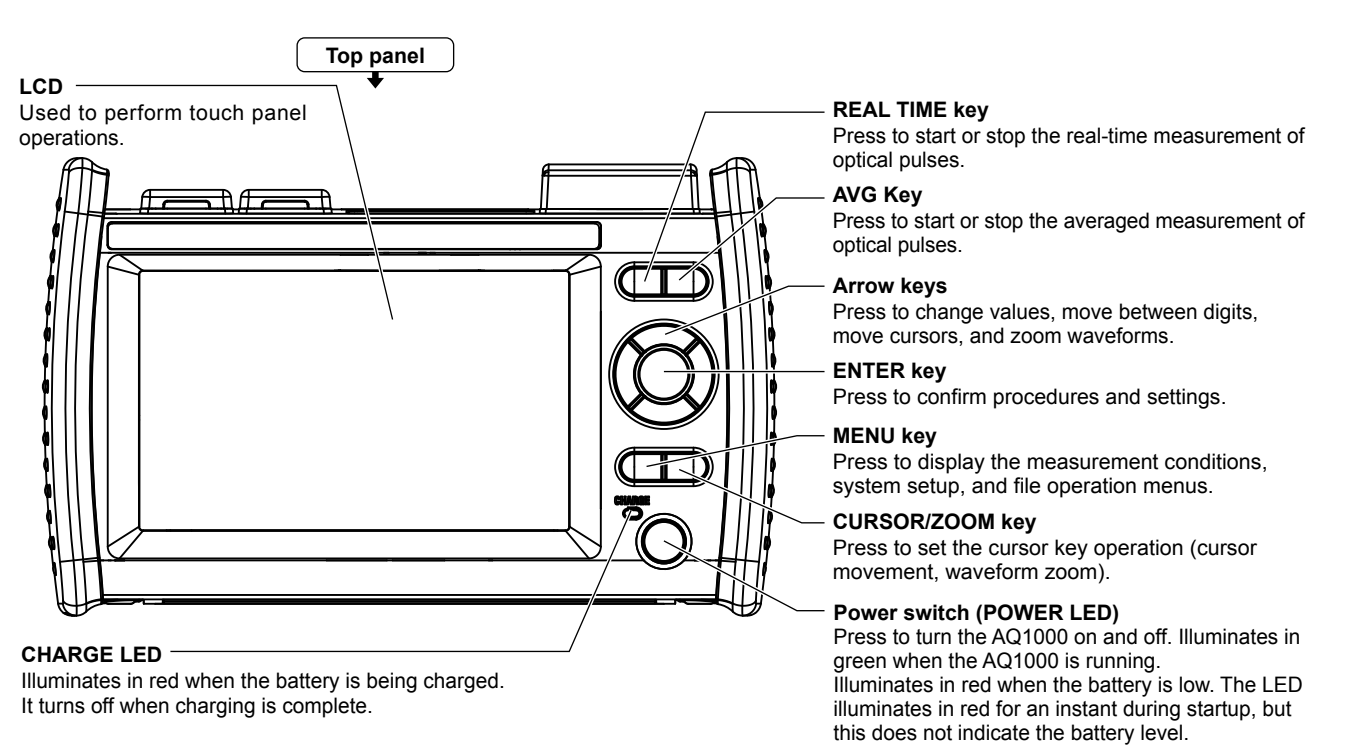

#### **Component Names and Functions**

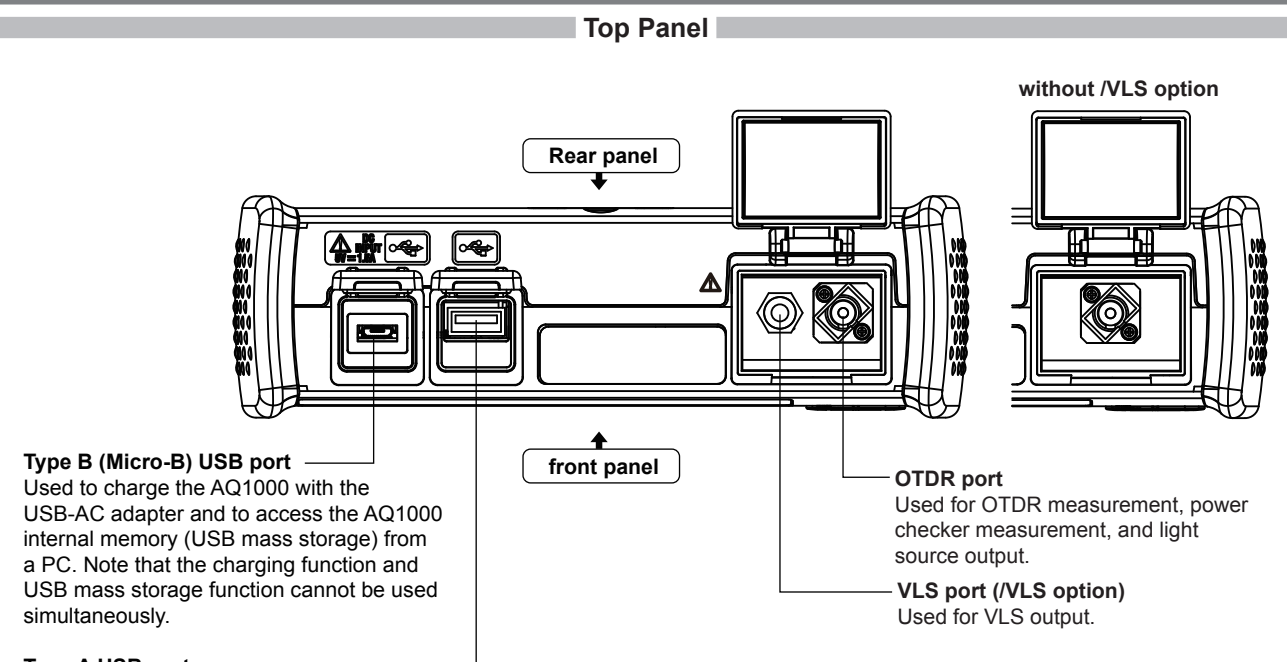

#### Type A USB port -

Used to connect a USB memory device Note that USB keyboards cannot be used.

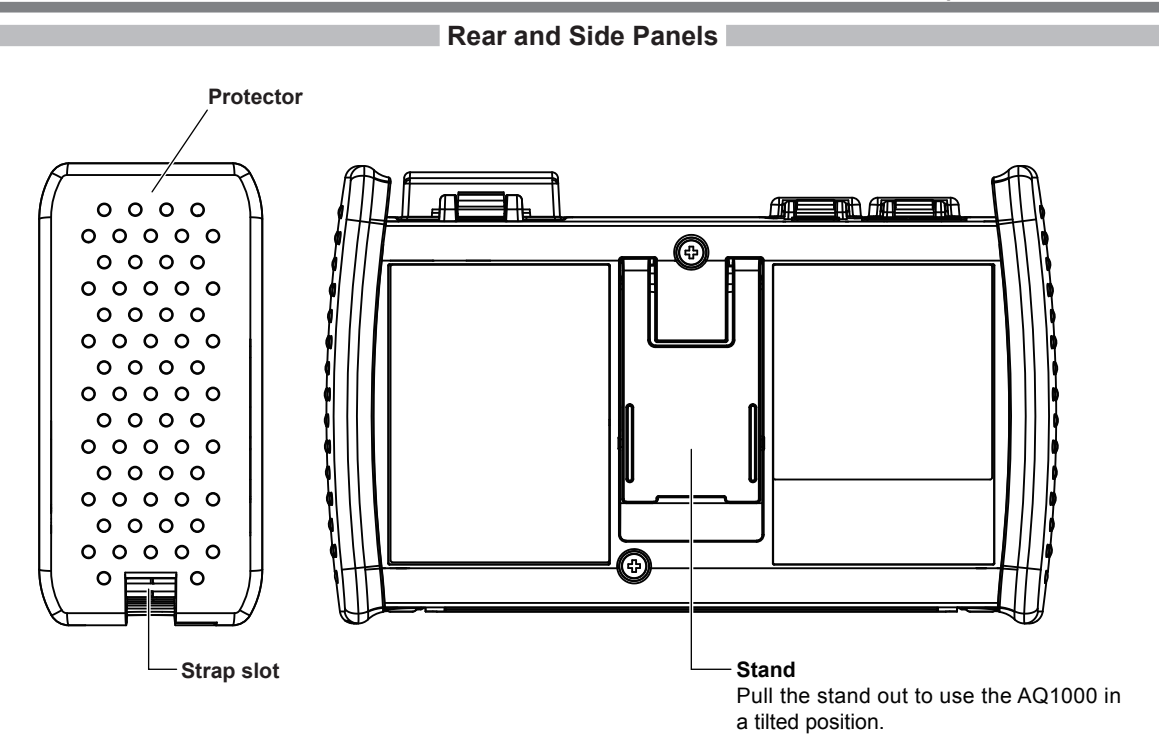

# Making Preparations for Measurements

## **Handling Precautions**

## **Safety Precautions**

If you are using this instrument for the first time, make sure to thoroughly read "Safety Precautions," on pages 6 to 10.

## Do Not Remove the Case

Do not remove the case from the instrument. Doing so is extremely dangerous. For internal inspection, adjustment and battery replacement, contact your nearest YOKOGAWA dealer.

## **Unplug If Abnormal Behavior Occurs**

If you notice smoke or unusual odors coming from the instrument, immediately turn off the power, unplug the USB-AC adapter, and contact your nearest YOKOGAWA dealer.

### Handle the USB-AC Adapter and USB Cable Properly

Do not place objects on top of the USB-AC adapter or USB cable, and keep them away from heat sources.

## **General Handling Precautions**

### Do Not Place Objects on Top of the Instrument

Never place objects such as other instruments or objects that contain water on top of the instrument. Doing so may damage the instrument.

### Do Not Subject the OTDR Port or VLS Port to Mechanical Shock

If the optical connectors or universal adapters are subjected to mechanical shock, they may be damaged. The instrument may not perform measurements correctly due to damage or deformation that is not visible to the naked eye.

## Do Not Scratch the LCD

Because the LCD can be easily scratched, do not allow any sharp objects near it. Also, do not apply vibration or shock to it. Do not apply strong shock to the LCD or place objects on top of it.

#### When Carrying the Instrument

First, remove all cables including the USB cable and optical fiber cable. When carrying the instrument, grasp the protector or the attached strap firmly.

## Connecting the USB-AC Adapter and Charging the Instrument

## WARNING

- Only use the USB-AC adapter that YOKOGAWA recommends.
- Use the USB-AC adapter after confirming that the rated supply voltage matches the voltage of the power supply.
- Use only the supplied USB cable.
- Before connecting a USB cable to the Type B (Micro-B) USB port, make sure to check the orientation of the connector. Forcing the USB cable connector into the USB port with incorrect orientation may cause the connector to break.

## French

## AVERTISSEMENT

- Utiliser l'adaptateur USB-CA recommandé par YOKOGAWA.
- Utiliser l'adaptateur USB-CA après confirmation que la tension d'alimentation nominal correspond à la tension d'alimentation.
- Utiliser uniquement le câble USB fourni.
- Avant de connecter un câble USB au port USB de Type B (Micro-B), vérifier l'orientation du connecteur.
   Brancher le connecteur du câble USB de force avec une mauvaise orientation risquerait de casser le connecteur.

#### **Making Preparations for Measurements**

- 1. Connect one end of the supplied USB cable to the type B (Micro-B) USB port of the instrument.
- 2. Connect the other end of the cable to the type A USB port of the USB-AC adapter.
- 3. Connect the USB-AC adapter's power plug to an outlet. The instrument's CHARGE indicator turns on red.

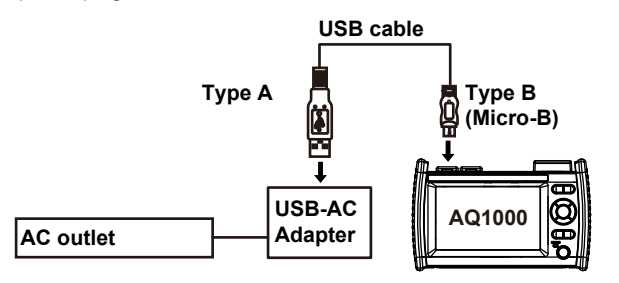

### Note\_

- · If the instrument's connector cover comes off, bend the cover axle and reattach it.
- For details on the USB-AC adapter, contact your nearest YOKOGAWA dealer.
- The battery cannot be charged by connecting to a PC (YOKOGAWA provides no guarantee). Be sure to connect the USB-AC adapter to charge the battery.

## **Charging the Instrument**

- When the instrument's battery is low, a warning message will appear.
- When the battery is low, connect the USB-AC adapter to an electrical outlet, and charge the instrument. For the estimated battery level, check the battery level indicator at the top of the screen.

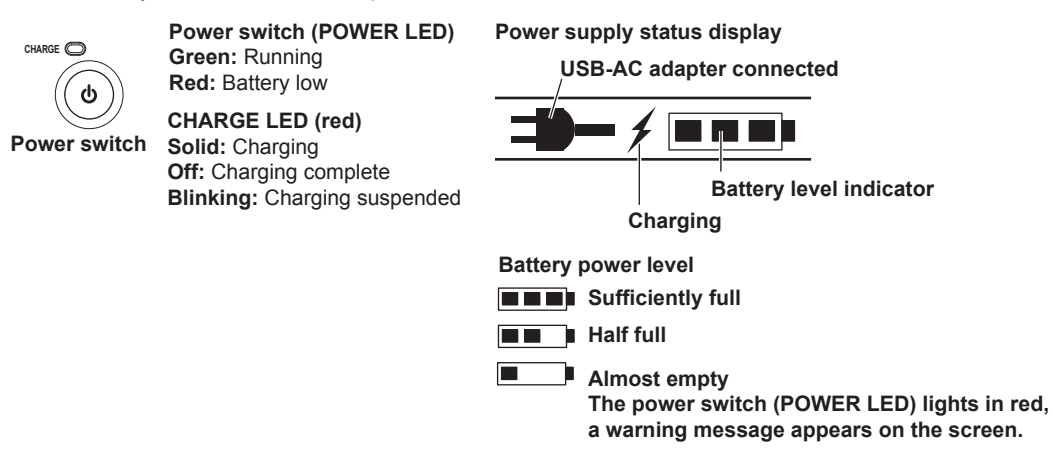

• Charging takes about 5 hours with the power turned off. If the instrument is charged with the power turned on, it may take longer than 15 hours, but charging will be suspended after about 15 hours by the protection circuit. If battery charging does not complete within 8 hours with the power turned off, stop immediately. The battery in the instrument may be malfunctioning. Contact your nearest YOKOGAWA dealer.

### Note.

#### Over Discharge and Long Periods of Storage

- If you do not use the instrument for an extended period of time, the battery in the instrument may become over discharged. This shortens the service life of the battery. To prevent over discharging, charge the instrument once a month.
- · Charge the instrument prior to its first use or if it has not been used for an extended period of time.

## Attaching the Strap

Attach the strap to the strap slot on each side of the instrument.

As shown in the figure, pass the strap through the strap slot on the side panel and through the buckle.

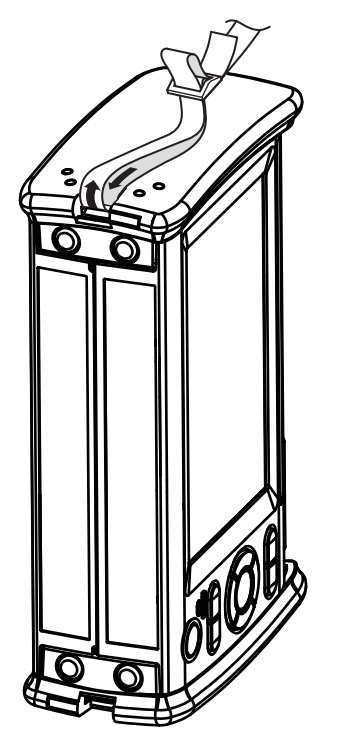

## **Connecting the Optical Fiber Cable**

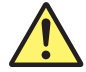

## WARNING

- During measurement, light is transmitted from the optical ports. Do not disconnect the connected optical fiber cable. Visual impairment may occur if the light enters the eye.
- Close the optical port covers if you are not connecting optical fiber cables to them. Visual impairment may occur if light that is mistakenly emitted from the optical ports enters the eye.

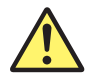

## CAUTION

- Insert the optical fiber cable connector slowly and straight into the optical port. If you shake the connector to the left and right or force it into the port, the optical connector or optical port may be damaged.
- If you use optical connectors that do not meet the specifications, the instrument's optical ports may be damaged. Use optical connectors that are approved or used by national or local telecom carriers and providers in your area.
- Use optical fiber cable connectors that match the universal adapters or connector adapters that are attached to the instrument's optical ports.

#### Using SC Angled Physical Contact Connectors (Suffix code -ASC)

- The SC angled physical contact connector's ferrule tip is angle-polished. Use optical fiber cables whose connectors are of the same type. Using a different type of connector may damage the connector end face.
- Only use SC-type (735482-SCC) universal adapters on OTDR port. Otherwise, the instrument optical ports or the
  optical fiber cable connectors may be damaged.

#### French

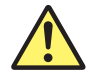

## AVERTISSEMENT

- Lorsque l'AQ1000 génère de la lumière, la lumière est émise à travers les ports de source lumineuse. Ne pas débrancher les câbles de fibre optique connectés. Des lésions oculaires peuvent être causées si le faisceau lumineux pénètre l'œil.
- Masquer les orifices des ports optiques sur lesquels aucun câble à fibres optiques n'est branché. Une déficience visuelle peut se produire si la lumière émise par erreur du mauvais port optique pénètre dans l'œil.

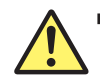

## ATTENTION

- Insérer les connecteurs de câbles à fibre optique délicatement et sans les incliner dans les ports optiques. Éviter de faire pression sur le connecteur ou de forcer pour l'insérer dans le port, car cela pourrait endommager le connecteur optique ou le port optique.
- Toujours utiliser des connecteurs optiques conformes aux spécifications, à défaut de quoi les ports optiques de l'AQ1000 pourraient être endommagés. Utiliser des connecteurs optiques homologués ou utilisés par les entreprises et les fournisseurs de services de télécommunications de votre région.
- Utiliser des connecteurs de câbles à fibre optique conformes à l'adaptateur universel et l'adaptateur de connecteur fournis (adaptateur universel indiqué par le suffixe).

#### Utilisation de connecteurs de contact physique incliné SC (suffixe - ASC de l'unité OTDR)

- L'embout à ferrule du connecteur de contact physique incliné SC est poli. Utiliser des câbles à fibre optique dont les connecteurs sont de même type. L'utilisation d'un autre type de connecteur peut endommager l'extrémité du connecteur.
- Utiliser exclusivement des adaptateurs universels de type SC (735482-SCC) sur les port OTDR, pour éviter d'endommager les ports optiques ou les connecteurs à fibre optique de l'AQ1000.

Clean the connector end face of the optical fiber cable before connecting it to the instrument. If dust is adhered to the connector end face, it may damage the instrument's optical port. If this happens, the instrument will not be able to make correct measurements.

- **1.** Firmly press the connector end face of the optical fiber cable against the cleaning surface of the cleaner.
- 2. While pressing the end face against the cleaner, turn the cable once.
- **3.** While pressing the end face against the cleaner, move the cable.
- 4. Repeat steps 1 to 3.

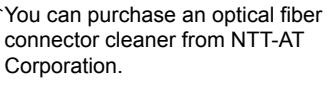

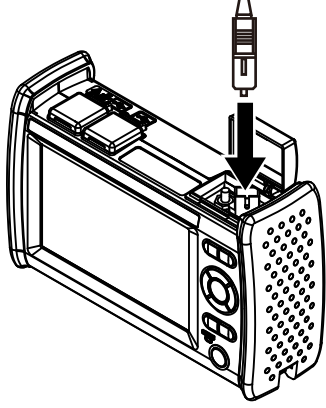

- **1.** Open the optical port cover on the AQ1000 top panel.
- **2.** Properly align the optical fiber cable's connector with the optical port, and insert the connector.

## **Turning the Power On**

Hold down the power switch on the instrument's front panel for at least 2 seconds. When the instrument starts normally, the power switch (POWER LED) lights, and the start screen appears.

## When the Power-on Operation Does Not Finish Normally

Turn off the power switch, and check the following items.

- Is the USB-AC adapter connected correctly? See page 21.
- · Are you holding down the power switch for at least 2 seconds?

If the instrument still does not work properly after checking these items, contact your nearest YOKOGAWA dealer for repairs.

### Warm Up

To enable more accurate measurements, allow the instrument to warm up for at least 5 minutes after it is turned on.

## **Power-off and Sleep State**

When the instrument is running normally with the power switch turned on, you can temporarily turn the power off to a sleep state. The operation varies depending on how long you hold down the power switch.

· Turning the Power Off

If you hold down the power switch for 3 seconds or longer, a shutdown message appears on the screen, the power is turned off completely, and the power switch (POWER LED) turns off.

· Sleep State

If you hold down the power switch for less than 3 seconds and release it, the screen turns off, and the instrument enters the sleep state. In this case, the power switch (POWER LED) remains on. To release the sleep state, hold down the power switch. In the sleep state, the instrument consumes the minimum amount of power. In the sleep state, the setup screen that you were using, the character input screen, or the like is retained. When you turn on the power switch again, the original screen is restored. If the sleep state continues for 2 hours, the power is turned off automatically.

# **Screen Operations**

## Screen Immediately after Power-on (Startup Window)

When you turn the instrument on and it starts, the start screen appears. There are three start screen display modes.

- Setup Info. Menu: The OTDR setup menu screen.
- Trace: The data display screen shows waveforms.
- Map: The data display screen shows icons.

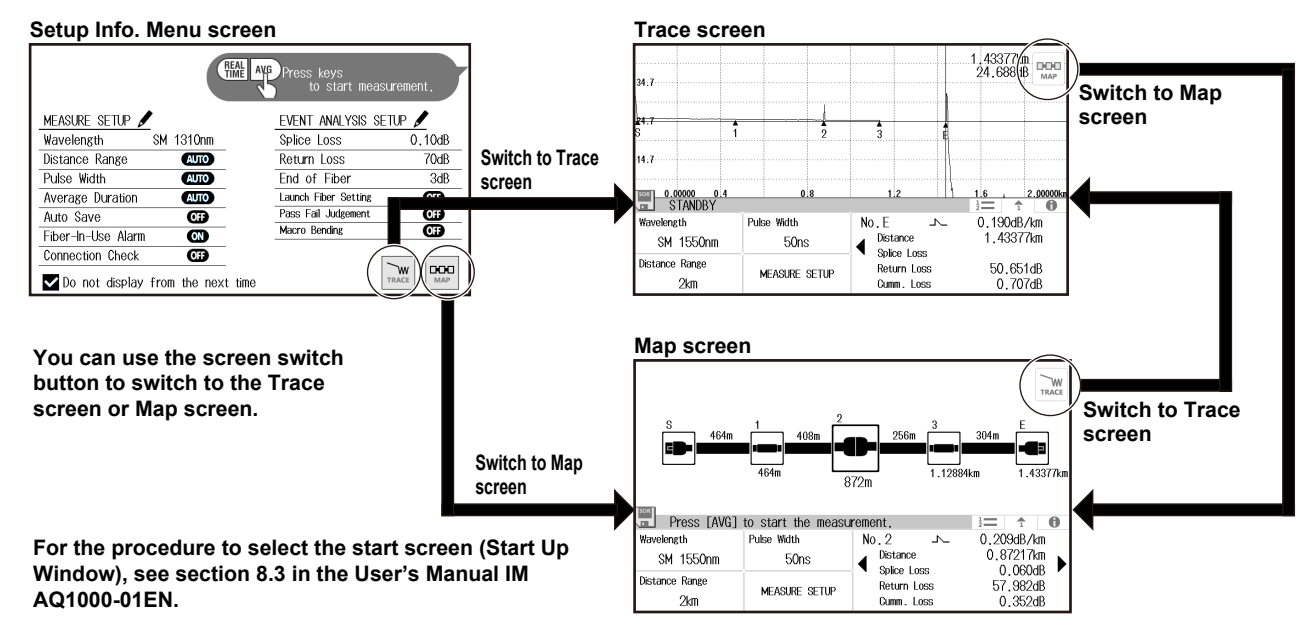

## Setup Info.Menu screen

This menu screen is for setting the measurement conditions and analysis conditions of the OTDR. Setup is possible using the same menu as the screen (OTDR Setup) explained in section 8.1 of the User's Manual IM AQ1000-01EN.

Tap the MEASURE display area to display a menu

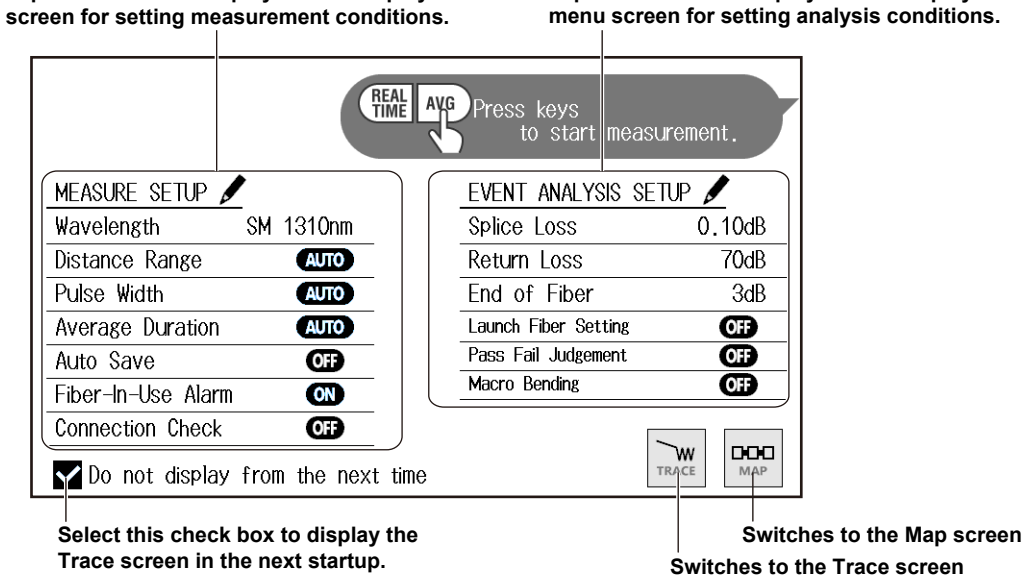

Tap the ANALYSIS display area to display a

For details on setting the measurement conditions (MEASURE) and analysis conditions (ANALYSIS), see section 8.1 in the User's Manual IM AQ1000-01EN.

## Measurement Screen (TRACE)

The OTDR measurement results are displayed as waveforms on the data display screen.

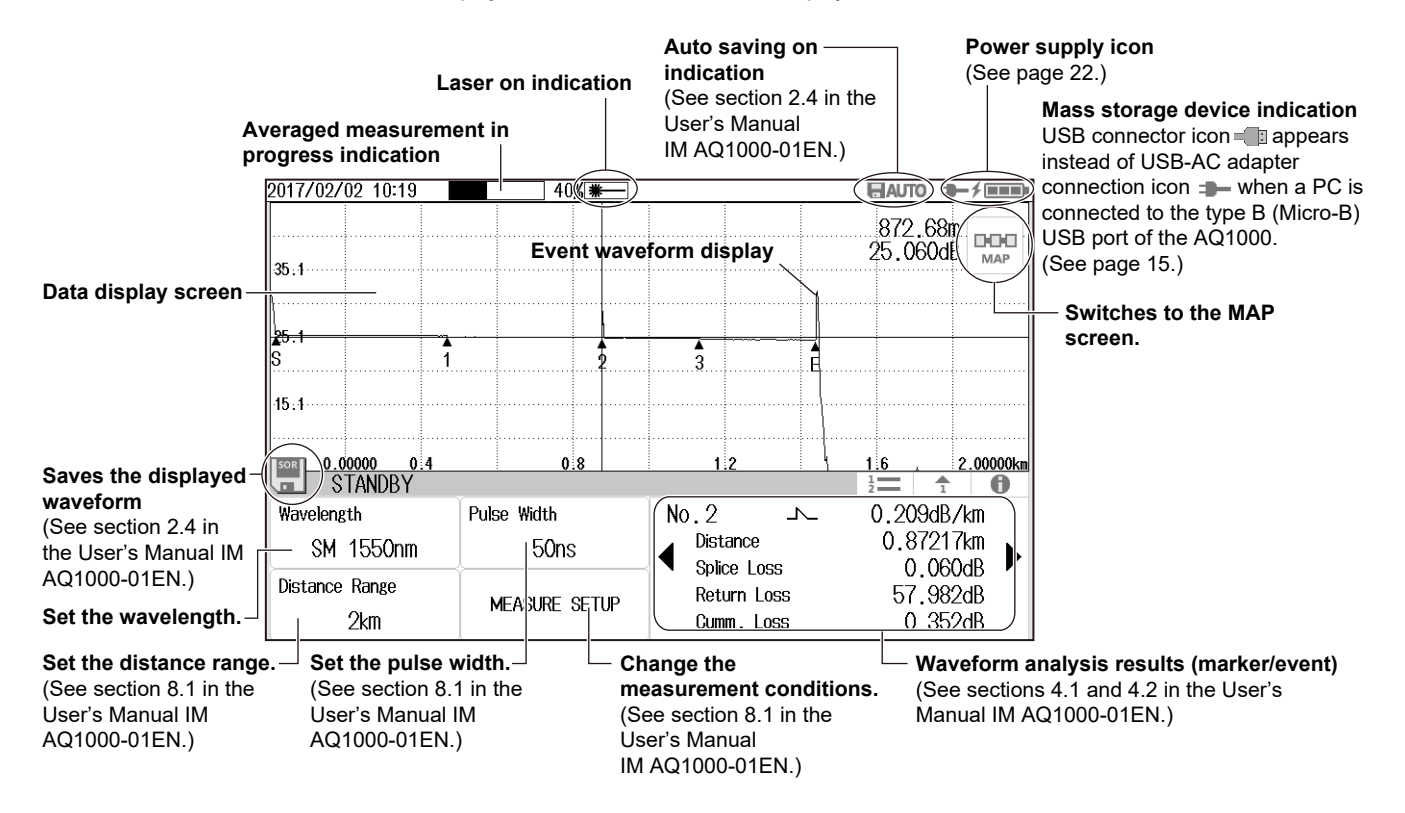

## Measurement Screen (MAP)

The OTDR measurement results are displayed as icons on the data display screen.

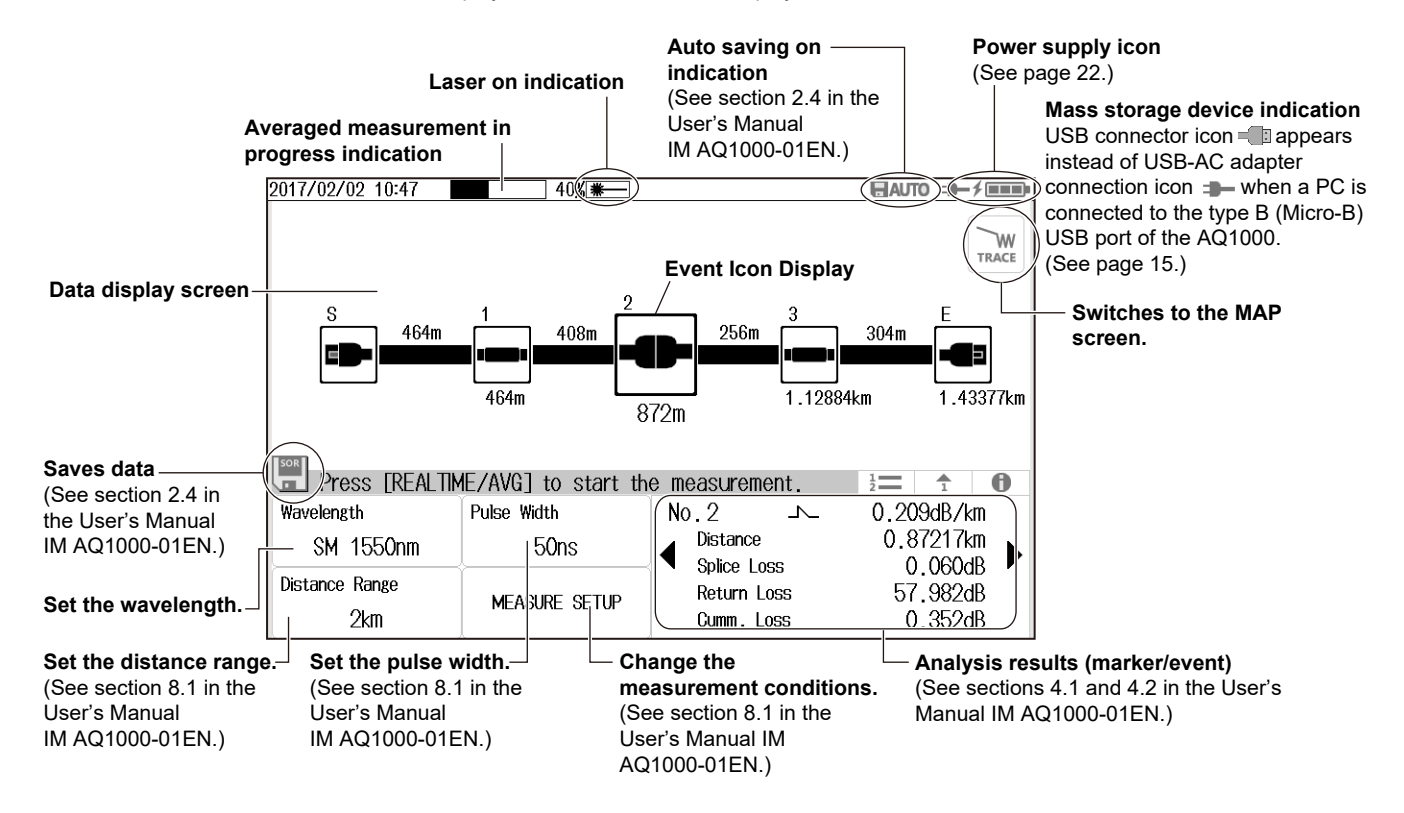

## **MENU Screen**

1. Press MENU to display the MENU screen.

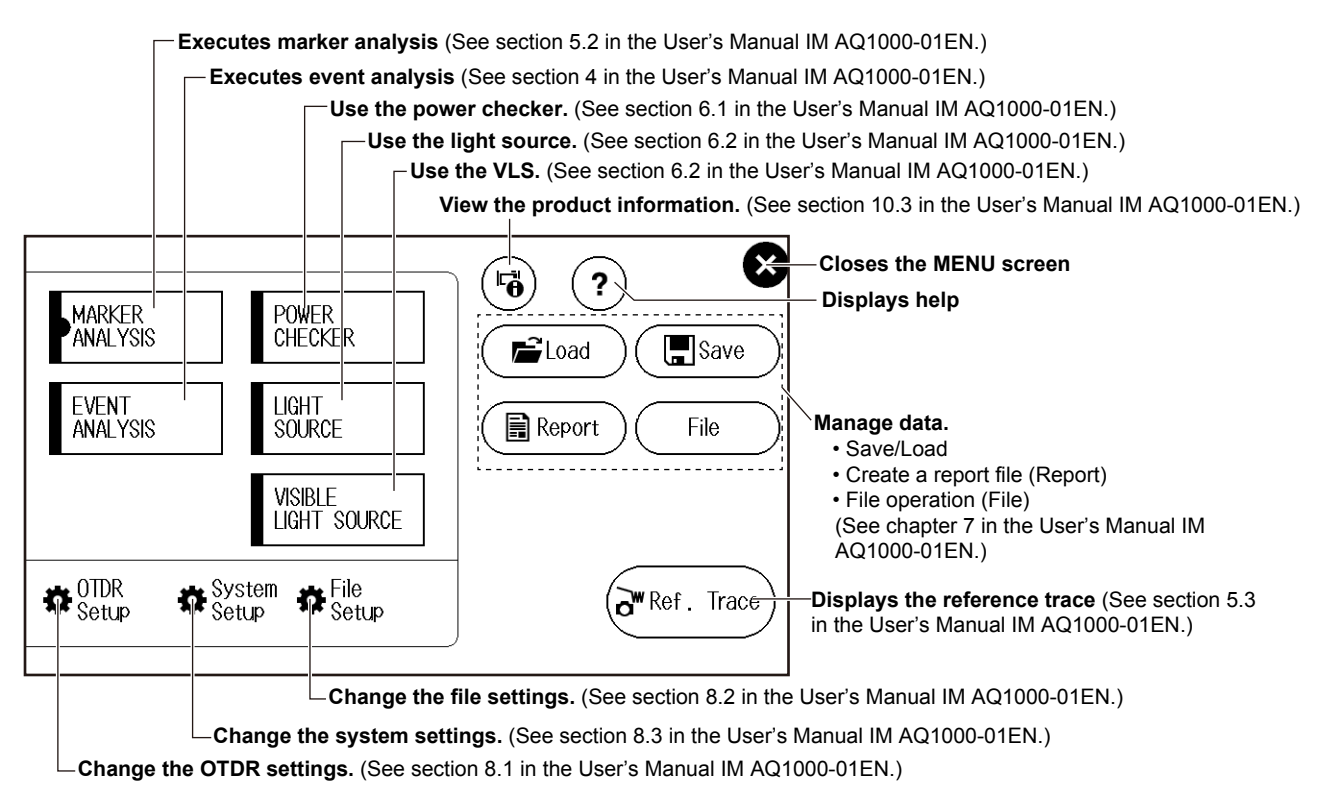

## **Operating the Arrow Keys and CURSOR/ZOOM Key**

## **Operating the Settings**

This section explains the operation of the arrow keys using the System Setup menu screen (partial extraction) as an example.

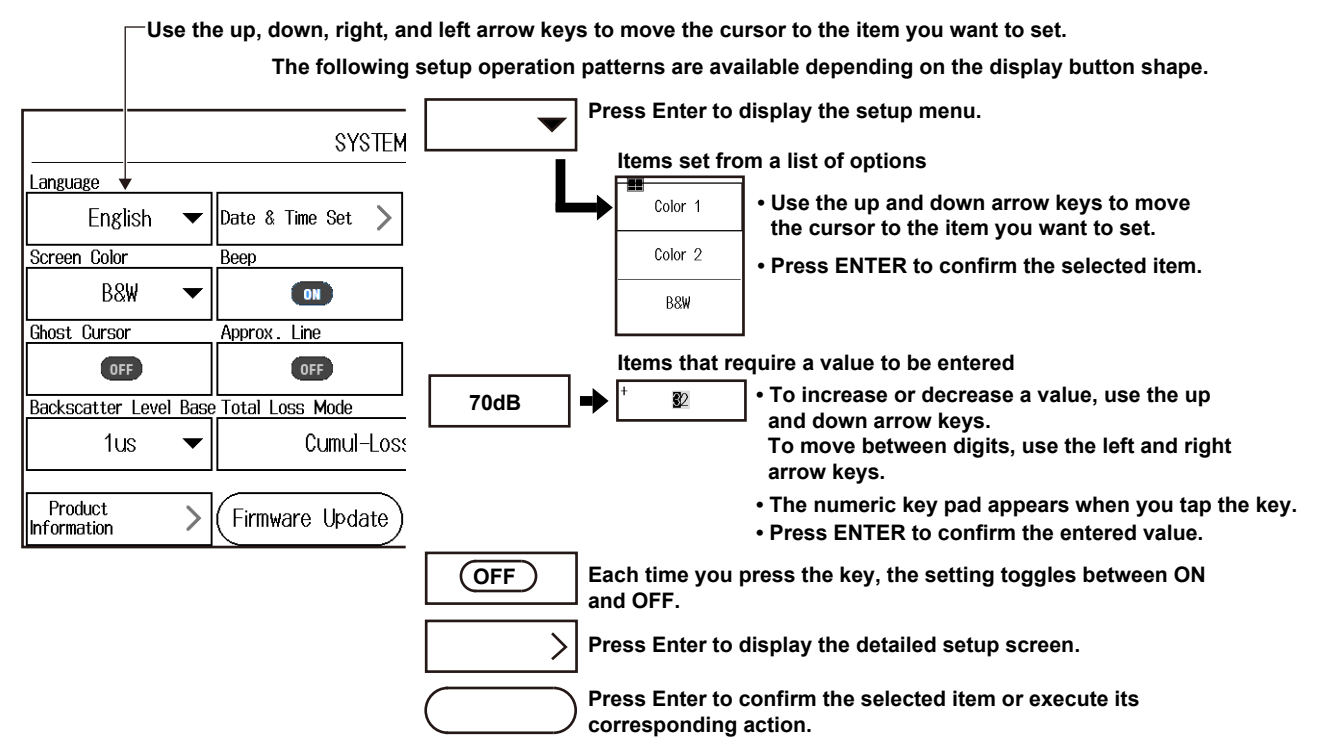

## Cursor Operation and Zoom Operation

This section explains the operation of the **arrow** keys when you press **CURSOR/ZOOM**. Each time you press CURSOR/ZOOM, the mode switches between CURSOR and ZOOM.

CURSOR mode: Use the left and right arrow keys to move the cursor. (TRACE screen) The cursor color changes to blue.

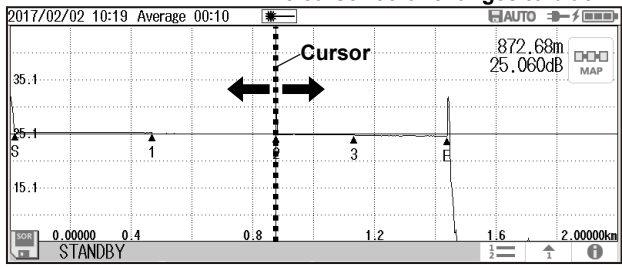

# CURSOR mode: Use the left and right arrow keys to select an icon. (MAP screen)

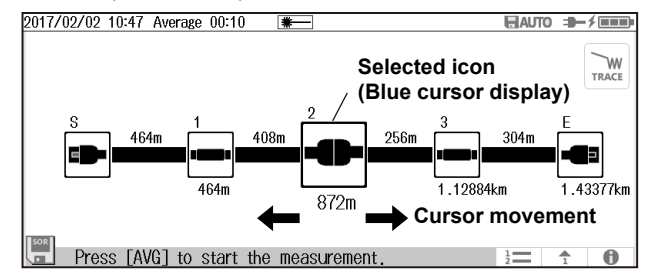

ZOOM mode: Use the up, down, left, and right arrow keys to zoom in or zoom out of the waveform at the cursor position. (TRACE screen only) \_\_\_\_ The outer grid color changes to blue.

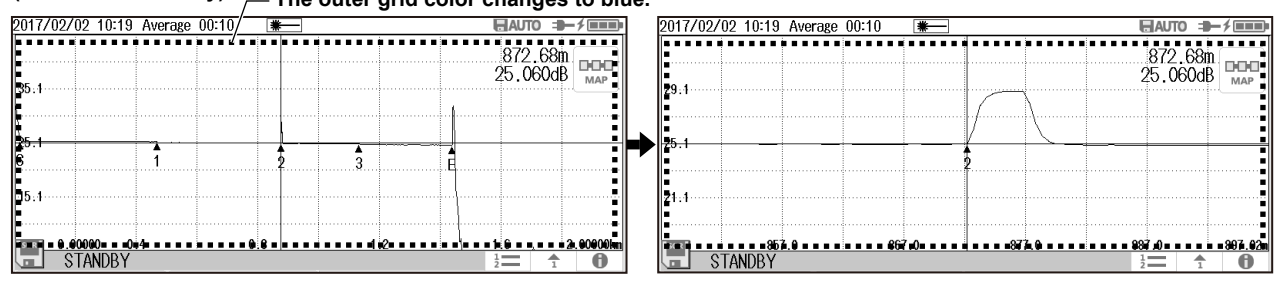

The behavior of the arrow keys is reversed depending on the zoom direction (Natural, Legacy) setting. For the setup, see section 8.3 in the User's Manual, IM AQ1000-01EN.

Use the left and right arrow keys to zoom in horizontally. Use the up and down arrow keys to zoom in vertically.

#### **Screen Operations**

## **Operating the Touch Panel**

The basic touch panel operations are described below.

## Tap

Tap refers to the act of gently hitting the screen with your finger. Tapping is used on the AQ1000 screen to select areas with a b mark, close a setup menu. and so on.

## Drag

Drag refers to the act of pressing your finger against the screen and sliding your finger.

## Pinch out and pinch in

Pinch out refers to the act of pressing two fingers against the screen and spreading them apart. Pinch in refers to the act of pressing two fingers against the screen and drawing them together.

On a screen displaying waveforms, you can pinch out to zoom in and pinch in to zoom out.

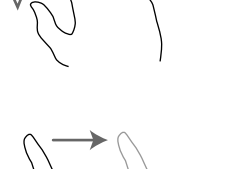

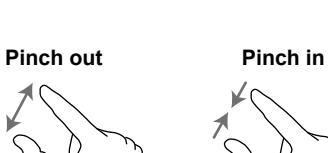

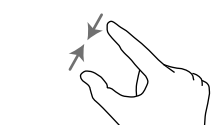

## **Entering Text**

When you select a setting, a character input dialog box appears if necessary. This section explains the operation after a character input dialog box is displayed.

#### Deletes the character before the cursor position Cursor Moves the cursor to the right -----Moves the cursor to the left – Deletes the string- $\mathbf{x}$ ABC123 ✻ 袭⊢ ⇒ 5 7 8 -≪3 2 3 9 0 4 6 W Ε R Υ U Ο Ρ Q $\mathbf{S}$ F Н Κ А D G J L Ζ Х V Ν Μ $\mathbf{C}$ В Caps Switch to !@# Space Enter Chinese Enters a symbol Space Confirms the entered character string Switch the keyboard language Switches between uppercase and lowercase

## Entering Alphanumeric Characters

# Setting the Language and Date and Time

## Selecting the Language to Display

- 1. Press MENU to display the MENU screen.
- 2. Tap the System Setup display button to display the System Setup screen.
- **3.** Tap the **Language** display button to display the language setup menu.

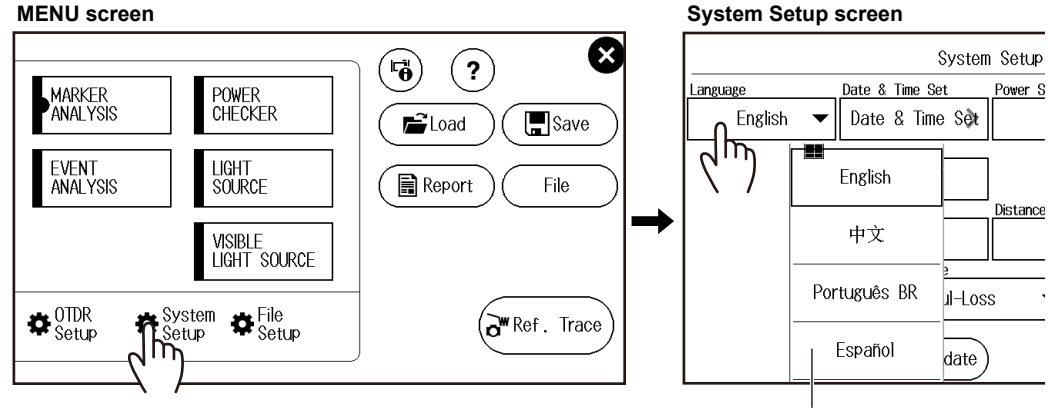

Language setup menu

## Selecting the Date and Time to Display

- 1. Press MENU to display the MENU screen.
- 2. Tap the System Setup display button to display the System Setup screen.
- 3. Tap the Date & Time Set display button to display the following screen.

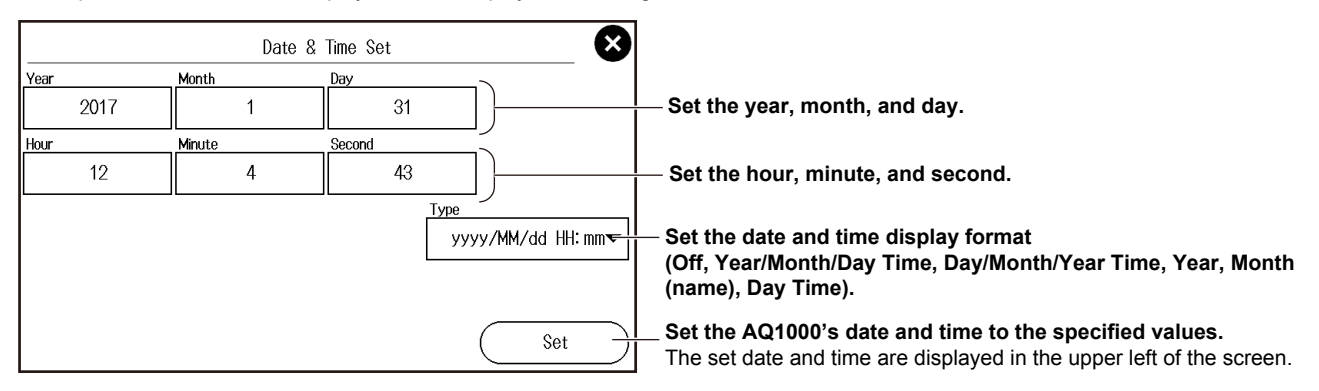

### Year, Month, and Date

The year is displayed according to the Gregorian calendar. The instrument supports leap years.

## Hour, Minute, and Second

The hour can be set to a value from 0 to 23.

# **Averaged Measurement**

## **Performing Averaged Measurements**

In averaged measurements, the data that is acquired from each pulse is averaged and displayed. By performing averaged measurements, you can improve the signal-to-noise (S/N) ratio. This is effective when you want to detect faint events that are buried in noise. Distance range and pulse width are set to their optimum values automatically at the start of an averaged measurement.

- 1. Tap the **Wavelength** display button to select the wavelength to be measured.
- 2. Press AVG. The measurement begins, and the measurement waveform is displayed on the data display screen. During measurement, a mark appears at the top of the display to indicate that the laser light is on.
- **3.** When the average measurement is complete, the measurement stops automatically, and the events are analyzed automatically as well. When the measurement is complete, the laser on mark disappears. To stop an averaged measurement in progress, press **AVG**.

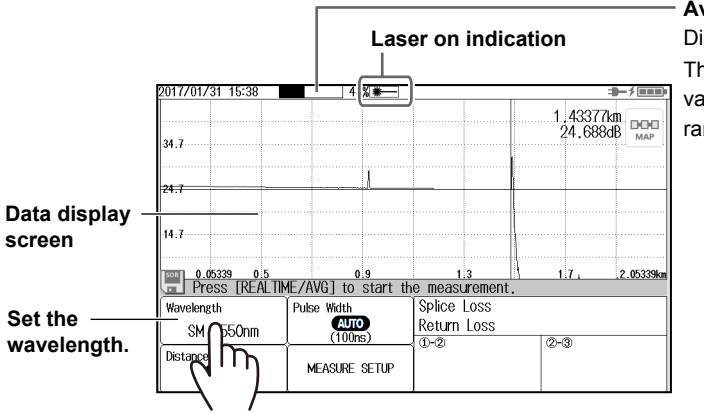

#### Average progress

Displays the average progress.

The time it takes to complete a measurement varies depending on settings such as the distance range and the average time.

## **Displaying the Event Analysis Results**

## **TRACE Screen**

The numbers of detected events are displayed on the measured waveform.

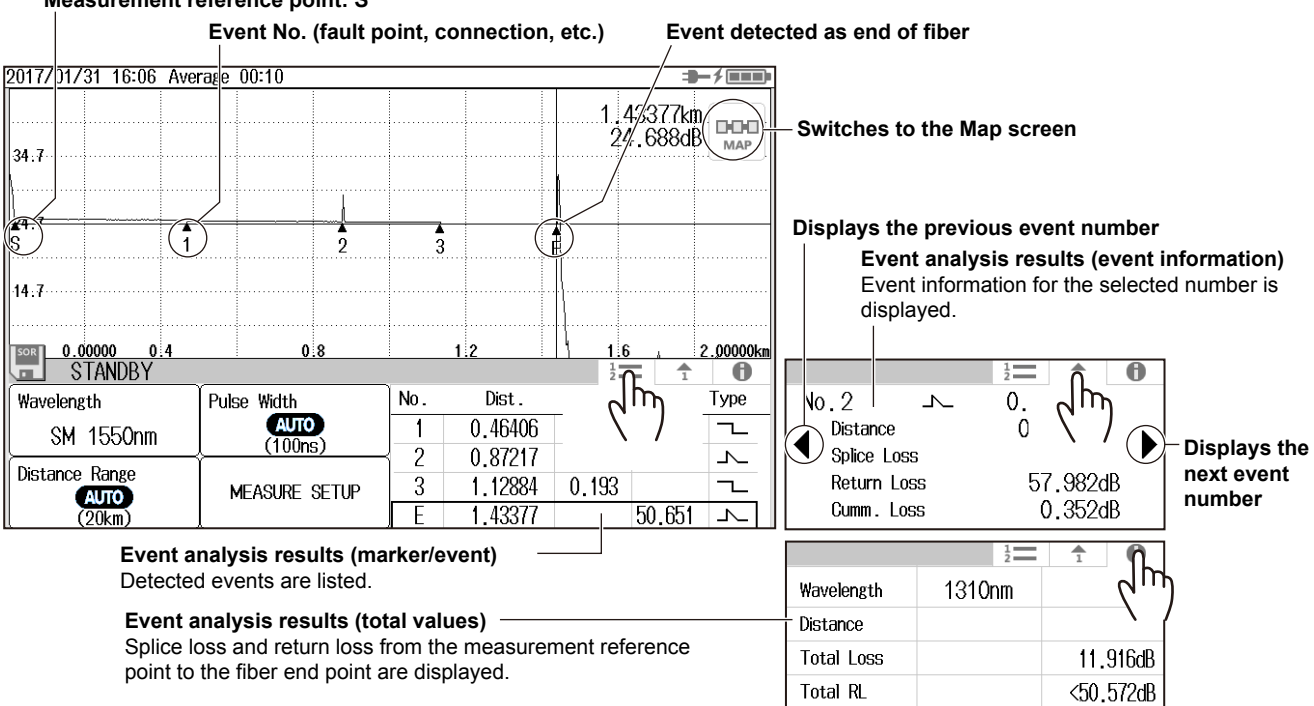

### Measurement reference point: S

## MAP Screen

The detected events are displayed on the measured waveform.

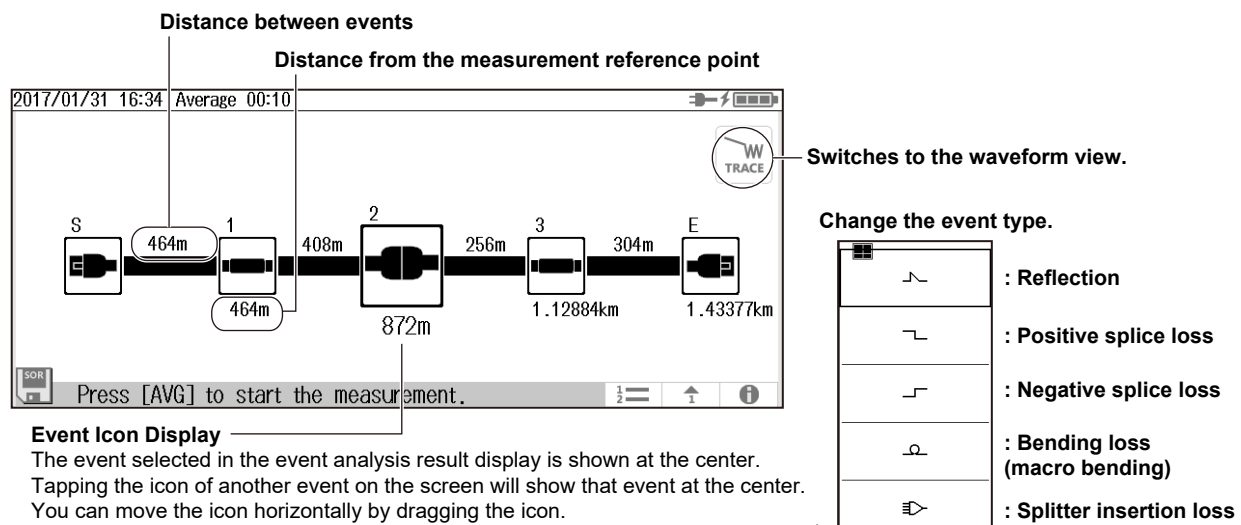

You can change the event type by tapping the icon shown at the center.

# Analysis using the Emulation Software

Waveform data measured with the instrument can be analyzed on a PC by using the AQ7932 OTDR Emulation Software (version 6.01 or later). This software also has a report creation wizard that guides you through the steps, which is convenient for creating construction reports.

Waveform data saved in SOR format using the AQ1000 can be displayed on the PC using the emulation software.

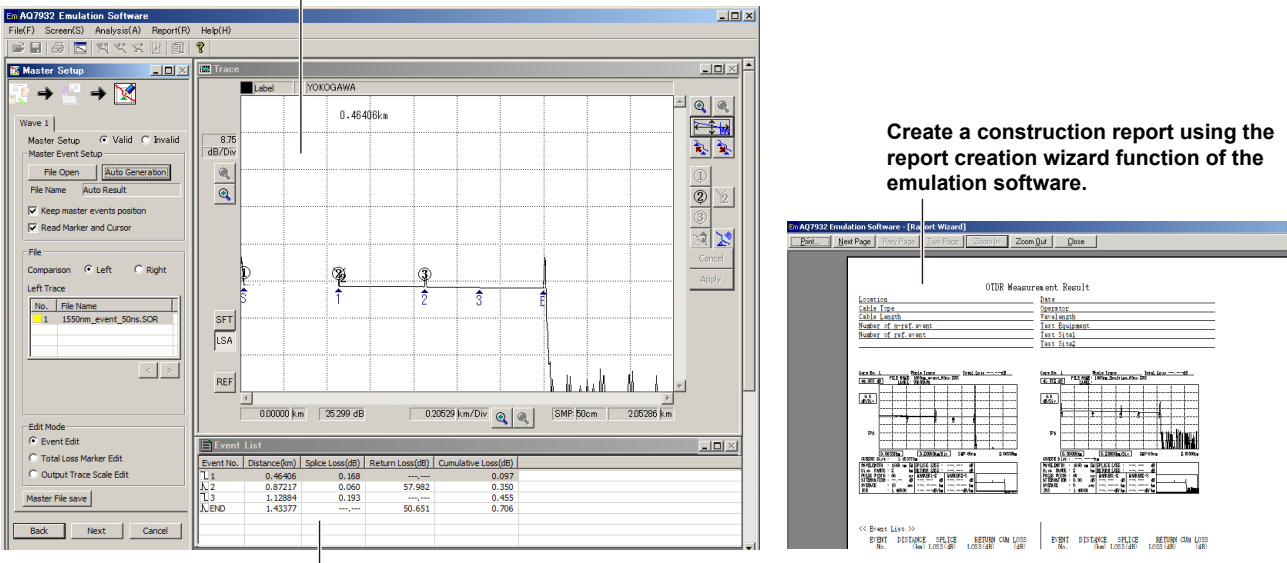

Analysis results (displays at list of events)

# **Specifications**

## **Optical Pulse Measurement Section (OTDR)**

| Item                                     | Specifications                                                                     |
|------------------------------------------|------------------------------------------------------------------------------------|
| Wavelength (nm) (typ.)                   | 1310 ± 20/1550 ± 20                                                                |
| Compliant fiber                          | SM (ITU-T G.652)                                                                   |
| Distance range (km)                      | 0.2, 0.5, 1, 2, 5, 10, 20, 30, 50, 100, 200, 256                                   |
| Pulse width (ns)                         | 3, 10, 20, 30, 50, 100, 200, 300, 500, 1000, 2000, 5000, 10000, 20000              |
| Sampling resolution                      | 5 cm min.                                                                          |
| Number of sampling points                | 256000 max.                                                                        |
| Distance measurement accuracy (m)        | $\pm$ (1 m + measured distance × 2 × 10 <sup>-5</sup> $\pm$ 1 sampling resolution) |
| Event dead zone (m) <sup>†</sup>         | ≤ 0.8                                                                              |
| Attenuation dead zone (m) <sup>††</sup>  | 4/5                                                                                |
| Dynamic range (dB) (typ.) <sup>†††</sup> | 32/30                                                                              |
| Loss measurement accuracy                | ±0.03 dB/dB                                                                        |
| Return loss measurement accuracy         | ±2 dB                                                                              |
| Laser class <sup>††††</sup>              | Class 1M or Class 1                                                                |

† 3 ns pulse width, 55 dB or more return loss, at a point at 1.5 dB or less from the peak value under unsaturated conditions

10 ns pulse width, 55 dB or more return loss, point where the backscattering light level is attenuated to a value within the regular value ± 0.5 dB, Typical.

t++ SNR=1, 10 µs pulse width, 8 m sampling resolution, 3 minute measurement time, Typical

tttt Class 1M: IEC 60825-1:2007, GB 7247.1-2012

Class 1: EN 60825-1:2014

 $23^{\circ}C \pm 2^{\circ}C$  unless specified otherwise

Typical values (typ.) are typical or mean values. They are not strictly warranted.

## **Power Checker Section**

| ltem                                   | Specifications           |
|----------------------------------------|--------------------------|
| Wavelength setting (nm)                | 1310/1490/1550/1625/1650 |
| Power range (dBm)                      | –50 to –5                |
| Measurement accuracy (dB) <sup>†</sup> | ±0.5                     |
| Optical input port                     | OTDR port                |

Power level: 100 µW (-10 dBm), CW light, wavelength: 1310 nm, light source spectral width: 10 nm or less, ambient temperature: 23°C±2°C, optical fiber: SM (ITU-T G.652), wavelength setting error: 0.5 nm or less, changes to the measuring instrument due to the passage of time are not included (add 1% a year after calibration)

23°C ± 2°C unless specified otherwise

## **Stabilized Light Source Section**

| ltem                        | Specifications           |
|-----------------------------|--------------------------|
| Wavelength (nm)             | 1310 ± 25/1550 ± 25      |
| Output                      | –3 dBm ± 1 dB            |
| Stability (dB) <sup>†</sup> | ±0.05                    |
| Modulation mode             | CW, 270 Hz, 1 kHz, 2 kHz |
| Output port                 | OTDR port                |
| Laser class <sup>††</sup>   | Class 1M or Class1       |

† Ambient temperature: A constant temperature within 23°C ± 2°C (for 5 minutes after a warm-up of 5 minutes)

†† Class 1M: IEC 60825-1:2007, GB 7247.1-2012

Class 1: EN 60825-1:2014

## Visible Light Source (/VLS option)

| ltem                     | Specifications        |
|--------------------------|-----------------------|
| Wavelength (nm)          | 650 ± 20              |
| Output                   | –3 dBm or more (Peak) |
| Modulation mode          | CW, 2Hz               |
| Output port              | VLS Port              |
| Laser class <sup>†</sup> | Class 3R              |

† EN 60825-1:2014, IEC 60825-1:2007, GB 7247.1-2012

23°C ± 2°C unless specified otherwise

#### Specifications

## **Common Specifications**

| Item               |               | Specifications                                                                         |
|--------------------|---------------|----------------------------------------------------------------------------------------|
| Display section    | Display       | 5.0 (inch size) color TFT LDC <sup>†</sup> (capacitive touch panel)                    |
|                    |               | Display pixels: 800 (horizontal) × 480 (vertical)                                      |
|                    | LED           | POWER (power supply on/off display), CHARGE (charge condition)                         |
| Input section      | Input keys    | Arrow keys, MENU key, REAL TIME key, AVG key, ZOOM/CURSOR key, ENTER key, power switch |
|                    | Touchscreen   | Multi-touch capacitive                                                                 |
| External interface | USB port      | USB2.0                                                                                 |
|                    |               | TypeA: Host                                                                            |
|                    |               | Type B (Micro-B): USB mass storage device, DC power supply                             |
|                    | Wireless LAN  | IEEE802.11b/g/n (frequency band: 2.4 GHz)                                              |
|                    | (/WLN option) |                                                                                        |
| Dimensions         |               | 185 mm (W) × 116 mm (H) × 56 mm (D) (excluding protrusions)                            |
| Weight             |               | Approx. 660 g (including internal battery and protectors, excluding options)           |

† The LCD may include a few defective pixels. There may be some pixels on the LCD that never light or are always lit (0.002% or less of the total number of display pixels including RGB). These pixels are not defects.

## **OTDR Function**

| ltem                       | Specification                                                                                                    |
|----------------------------|----------------------------------------------------------------------------------------------------|
| Minimum readout resolution | Horizontal axis: 1 cm, Vertical axis: 0.001 dB                                                                     |
| Group refractive index     | 1.30000 to 1.79999 (in 0.00001 steps)                                                                              |
| Unit of distance           | km, mile, kft                                                                                                    |
| Backscatter level          | Selectable: Pulse width = 1 $\mu$ s or 1 ns                                                                        |
| Measurement functions      | Distance measurement, Loss measurement, Return loss measurement and Section Return loss measurement.               |
| Analysis functions         | Auto event search, Pass/Fail judgment                                                                              |
| Others                     | Remote control with wireless LAN (Data transportation, Controling the AQ1000 with browser of the PC or smartphone) |

## **General Specifications**

| Item                     |                      | Specifications                                                                                                    |  |  |
|--------------------------|----------------------|----------------------------------------------------------------------------------------------------|--|--|
| Operating<br>environment | Ambient temperature  | -10°C to 50°C, (10°C to 35°C during battery charge <sup>†</sup> ), (0°C to 50°C when wireless LAN is in use)                                                                                                    |  |  |
|                          | Ambient humidity     | 5 to 90%RH (no condensation)                                                                                                    |  |  |
|                          | Altitude             | 4000 m or less                                                                                                    |  |  |
| Storage                  | Ambient temperature  | –20°C to 60°C                                                                                                    |  |  |
| environment              | Ambient humidity     | 0 to 90%RH (no condensation)                                                                                                    |  |  |
| Power supply             | Rated supply voltage | 5 VDC ± 10%, 1.5 A max., supplied through the type B USB port                                                                                                    |  |  |
| Battery                  | Туре                 | Lithium-ion polymer                                                                                                    |  |  |
|                          | Operation time       | 10 hours or more (Telcordia GR-196-CORE Issue 2, September 2010)                                                                                                    |  |  |
|                          | Charge time          | Approx. 5 hours (typ.)                                                                                                    |  |  |
| Warm-up time             |                      | At least 5 minutes                                                                                                    |  |  |
| Laser safety class       |                      | OTDR, light source: Class 1M IEC 60825-1:2007, GB 7247.1-2012,<br>Class 1 EN 60825-1:2014                                                                                                    |  |  |
|                          |                      | VLS: Class 3R EN 60825-1:2014, IEC 60825-1:2007, GB 7247.1-2012<br>FDA 21CFR1040.10 and 1040.11                                                                                                    |  |  |
| EMC                      | Emissions            | Compliant standards: EN 61326-1 Class A, EN 55011 Class A Group1<br>EMC standards of Australia and New Zealand EN55011 Class A, Group 1<br>Korea Electromagnetic Conformity Standard (한국 전자파적합성기준)<br>This is a Class A product. Operation of this product in a residential area may cause<br>electromagnetic interference in which case the user will be required to correct the<br>interference. |  |  |
|                          | Immunity             | Compliant standard: EN 61326-1 Table2 (for use in industrial locations)                                                                                                    |  |  |
| Wireless                 | /WLN option          | RE directive: (HEALTH & SAFETY) EN62311, (SPECTRUM) EN300 328,<br>(EMC) EN301 489-1, EN301 489-17, EN61326-1                                                                                                    |  |  |
|                          |                      | Indonesia Certification (Radio Wave Act), China Certification (Radio Wave Act), Korea<br>Certification (Radio Wave Act), Thailand Certification (Radio Wave Act), Brazil Certification<br>(Radio Wave Act), Singapole Certification (Radio Wave Act), Israel Certification (Radio Wave<br>Act), United States Certification (Radio Wave Act), Mexico Certification (Radio Wave Act)                |  |  |
| Environmental standard   |                      | Compliant standard: EN 50581 Monitoring and control instruments including industrial monitoring and control instruments                                                                                                    |  |  |

† The ambient temperature value during battery charge varies depending on the specifications of the USB-AC adapter in use. Typical values (typ.) are typical or mean values. They are not strictly warranted.

### Specifications

## **External Dimensions**

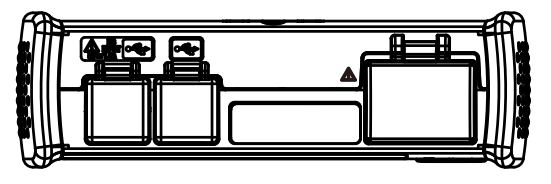

Unit: mm (approx. inch)

Unless otherwise specified, tolerance is  $\pm 3\%$  (however, tolerances are  $\pm 0.3$  mm when below 10 mm).

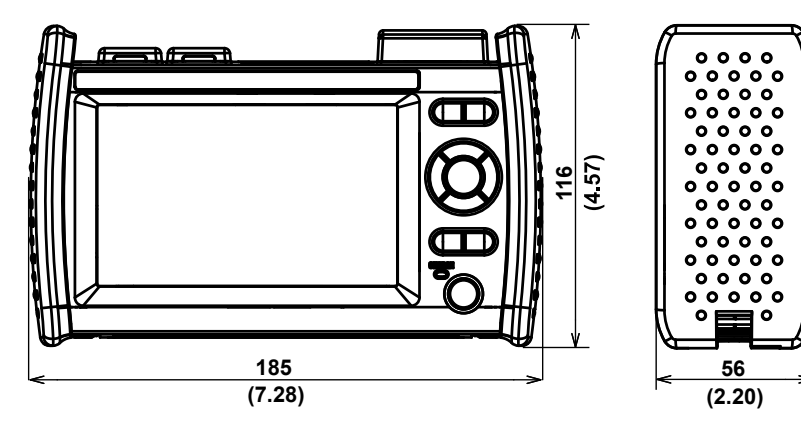

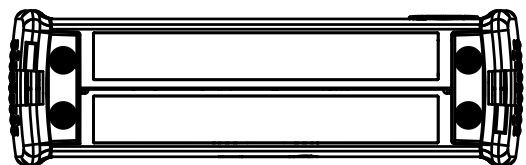

Memo

## Memo